# Tidal Enterprise Orchestrator: SAP System Copy Add-On-Installationsanleitung

## Inhalt

Einführung Voraussetzungen Verwendete Komponenten Konventionen Vorgehensweise Zugehörige Informationen

# **Einführung**

In diesem Dokument wird beschrieben, wie das SAP System Copy-Add-on installiert wird.

Das Systemkopie für das SAP-Automatisierungspaket enthält RFC-Anrufe, für die das Cisco Addon für SAP auf dem SAP-Zielsystem installiert werden muss. Das Cisco Software-Add-on muss auf allen SAP-Systemen verfügbar sein, auf denen diese RFCs verwendet werden. Wählen Sie zur Überprüfung **System > Status**, und überprüfen Sie die Softwarekomponentenversionen für das *CISCO* Add-on.

## **Voraussetzungen**

#### Verwendete Komponenten

Die Informationen in diesem Dokument basieren auf Tidal Enterprise Orchestrator 2.1 oder höher, SAP und SAP System Copy Content für Tidal Enterprise Orchestrator.

Die Informationen in diesem Dokument wurden von den Geräten in einer bestimmten Laborumgebung erstellt. Alle in diesem Dokument verwendeten Geräte haben mit einer leeren (Standard-)Konfiguration begonnen. Wenn Ihr Netzwerk in Betrieb ist, stellen Sie sicher, dass Sie die potenziellen Auswirkungen eines Befehls verstehen.

#### **Konventionen**

Weitere Informationen zu Dokumentkonventionen finden Sie unter <u>Cisco Technical Tips</u> <u>Conventions</u> (Technische Tipps zu Konventionen von Cisco).

## <u>Vorgehensweise</u>

Gehen Sie wie folgt vor, um das SAP-Add-on zu installieren:

- 1. Navigieren Sie zu dem Speicherort, an dem die ABAP-Transportdaten während der TEO-Installation extrahiert wurden. Der Standardspeicherort ist: *C:\Documents and Settings\user\My Documents\Cisco\Tidal Enterprise Orchestrator\Extracted Data\ABAP Transports\SAP System Copy*
- 2. Kopieren Sie die SAP-Add-on-Paketdateien (.pat) an diesen Speicherort auf dem SAP-Server (EPS-Posteingang des SAP-Zielsystems): *usr\sap\trans\EPS\in*
- 3. Melden Sie sich mit einem Administratorkonto (\*NOT\* DDIC oder SAP\*) bei Client 000 des SAP-Systems an, und führen Sie den Transaktionscode **SAINT** aus.
- 4. Klicken Sie auf die **Start-**Schaltfläche, um den Importvorgang zu starten. Befolgen Sie anschließend die Schritte, die im SAP-Importassistenten beschrieben werden.

| Add-ons and | Preconfigured | Systems | installed in the system                  |            |
|-------------|---------------|---------|------------------------------------------|------------|
| Add-on/PCS  | Release       | Level   | Description                              | Import cli |
| EA-APPL     | 600           | 0011    | SAP Enterprise Extension PLM, SCM, Finan | 00         |
| EA-DFPS     | 600           | 0011    | SAP Enterprise Extension Defense Forces  | 00         |
| A-FINSERV   | 600           | 0011    | SAP Enterprise Extension Financial Servi | 00         |
| A-GLTRADE   | 600           | 0011    | SAP Enterprise Extension Global Trade    | 00         |
| A-HR        | 603           | 0022    | SAP Enterprise Extension HR              | 00         |
| A-HRCAR     | 603           | 0022    | Sub component EA-HRCAR of EA-HR          | 00         |
| A-HRCAT     | 603           | 0022    | Sub component EA-HRCAT of EA-HR          | 00         |
| A-HRCAU     | 603           | 0022    | Sub component EA-HRCAU of EA-HR          | ▲ 30       |
| EA-HRCBE    | 603           | 0022    | Sub component EA-HRCBE of EA-HR          | - DC -     |
|             |               |         |                                          | 4 F        |

Das Add-on für Cisco sollte angezeigt werden. Wenn sie nicht angezeigt wird, befindet sich die Datei entweder nicht im EPS-Posteingang-Ordner oder der Anmelde-Client ist nicht 000.

- 5. Wählen Sie die Zeile aus, in der *CISCO* angezeigt wird, und klicken Sie auf **Weiter.**Es sind keine Ziel-Support-Pakete notwendig, aber (wenn Sie dazu aufgefordert werden) stellen Sie diese im nächsten Bildschirm bereit.
- 6. Klicken Sie auf Weiter.

- 7. Überprüfen Sie das Paket, und klicken Sie dann auf Weiter.
- 8. Klicken Sie auf Nein, um fortzufahren (da keine Änderungen erforderlich sind).
  - E Add-On Installation Tool Version 7.00/0036

| Installat<br>Installation queue | ion of Add-on CISC0<br>Software Components              | Rel.220TA_700 : Calculated queue     |  |  |  |  |  |
|---------------------------------|---------------------------------------------------------|--------------------------------------|--|--|--|--|--|
| OCS packages for in             | nport                                                   |                                      |  |  |  |  |  |
| CS Package                      | Package type                                            | Software ComponRelease Short descrip |  |  |  |  |  |
| APK-220CPINCISCO                | R C Add Modification Adjustment Transports to the Queue |                                      |  |  |  |  |  |
|                                 | Yes                                                     |                                      |  |  |  |  |  |
|                                 |                                                         |                                      |  |  |  |  |  |
| tatus/Remarks                   |                                                         |                                      |  |  |  |  |  |
| The displayed pack              | ages must be imported w                                 | hen installing the Add-on            |  |  |  |  |  |

- 9. Überprüfen Sie die Informationen, und passen Sie die Startoptionen ggf. an.
- 10. Klicken Sie auf Weiter, um mit der Installation fortzufahren. Dieser Schritt kann im Dialogmodus bis zu 5 Minuten dauern. Wenn auf dem SAP-Target-System eine vorherige reine *Transport*-Version der Cisco Software vorhanden ist, wird dieses Fenster möglicherweise angezeigt:

| 8                            | ▼ 4 🗏   © 0 0 1 1 1 1 1 1 1 1 1 1 1 1 1 1 1 1 1            |
|------------------------------|------------------------------------------------------------|
| Informatio                   | n on Modified Objects                                      |
| 🖻 Call SPAU                  | 월고 Continue 🔰 🔛                                            |
| Phase RUN_SP                 | SU_?: Information on Objects Modified in System            |
| The import w                 | as completed successfully. This means that all the         |
| Repository o                 | ojects that were imported are now activated in the shipped |
| original sta                 | te.                                                        |
| The system d                 | etected however that 2 of the Repository objects -         |
| either in th                 | e installation packages or in the Support Packages in the  |
| installation                 | queue - have been modified in your system                  |
| Check whethe                 | you want to retain or restore these changes you have made. |
| To do this,                  | call transaction SPAU (choose 'Call SPAU').                |
| For more inf                 | ormation about performing the modification adjustment, see |
| 'Modificatio                 | Adjustment Help'.                                          |
| If you want '<br>'Continue'. | o continue importing the queue immediately, choose         |

- Rufen Sie den Transaktions-Code SAPU auf, und wählen Sie Reset to Original f
  ür alle /CISCO/-Namespace-Objekte aus. Dieser Schritt 
  überschreibt die vorhandene Cisco Software.
- 12. Wenn Sie SPAU verwenden, führen Sie es in einem separaten Fenster aus, und kehren Sie dann zum Bildschirm "Add-On Installation" zurück. **Hinweis:** Um SPAU auszuführen, muss die Systemänderungseinstellung für den /CISCO/-Namespace über SAP Transaction SE03 auf modifizierbar festgelegt werden.
- Klicken Sie auf Weiter, um mit der Installation fortzufahren. Die Installation ist abgeschlossen, wenn die entsprechende Meldung im Feld "Status/Anmerkungen" angezeigt wird.
- Wählen Sie System > Status, und klicken Sie auf das Symbol Component version (Lupe), um die Installation zu überprüfen. In der SAP-Transaktion SE80 sollten Pakete, die mit /CISCO/\* beginnen, z. B. /CISCO/TEO, vorhanden sein.

| Usage data         |                |           |                                                    |                                               |                    |                                   |            |           |        |    |
|--------------------|----------------|-----------|----------------------------------------------------|-----------------------------------------------|--------------------|-----------------------------------|------------|-----------|--------|----|
| Client             | 000            |           | Previous logon                                     |                                               | 09.06              | 09.06.2011                        |            | 31        |        |    |
| User               | TIDAL          |           | Logon                                              |                                               |                    | 21:09:00                          |            |           |        |    |
| Language EN        |                |           | System time                                        |                                               |                    |                                   |            | 21:50:44  |        |    |
|                    |                | Time zone |                                                    | CET 10.06.2                                   |                    | 2011 04:50                        |            | : 44      |        |    |
| SAP data           |                |           |                                                    |                                               |                    |                                   |            |           |        | 5  |
| Repository dat     | ta             |           |                                                    | SAP Sy                                        | stem da            | ita                               |            |           |        | 7  |
| Transaction        |                | GAINT     | Component                                          |                                               | onent v            | ersion                            | rsion SAP  |           |        |    |
| Program (screen) S |                | SAPLSAI   | NT_UI                                              |                                               |                    |                                   |            |           | 3      |    |
| Screen number 1    |                | 100       |                                                    | Installation number                           |                    | Imber                             | 0020236757 |           |        |    |
| Program (GUI) S    |                | SAPLSAI   | APLSAINT_UI                                        |                                               | License expiration |                                   | 31.12.9999 |           |        |    |
| GUI status         |                | SAINT_M   | AINT_MAIN                                          |                                               | Unicode System     |                                   | Yes        | Yes       |        |    |
| 🖻 System: Com      | onent inform   | ation     |                                                    |                                               |                    |                                   |            |           |        |    |
| Software Compor    | Release        | Level     | Highest                                            | t Support                                     | Shor               | t Descript                        | ion of S   | oftware C | omp    | or |
| S-OIL              | 600            | 0011      | SAPK-6                                             | 0011INI                                       | 60 JIS-OI          | L                                 |            |           |        |    |
| S-PS-CA            | 600            | 0011      | SAPK-60011 INISPSS-PUBLIC SECTOR                   |                                               |                    | CTOR C                            | ONTRAC     | TAC       | )C     |    |
| S-UT               | 600 0011 SAPK- |           | SAPK-6                                             | - 60011 INISUISAP Utilities/Telecommunication |                    |                                   |            |           |        |    |
| SOFE 600           |                | 8811      | SAPK - 60011 INLSOFSAP Learning Solution Front-End |                                               |                    |                                   |            | d         |        |    |
| EM-BW 600          |                | 0011      | SAPKGS6011                                         |                                               | SEM-               | SEM-BVV: Strategic Enterprise Man |            |           |        | ge |
| CISCO              | 220TA_700      | 0000      | -                                                  |                                               | Cisc               | o Tidal Inte                      | elligent.  | Automatic | on - 1 | Га |
|                    |                |           |                                                    |                                               |                    |                                   |            |           |        |    |
|                    |                |           | 1.                                                 |                                               |                    |                                   |            |           |        |    |
|                    | 4 6            | 10.00     |                                                    |                                               |                    |                                   |            |           | 4      | ¥. |

# Zugehörige Informationen

• Technischer Support und Dokumentation - Cisco Systems